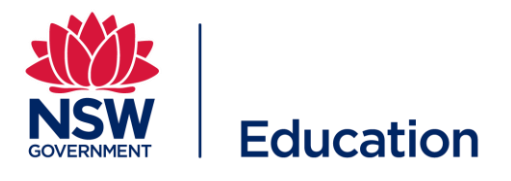

# NSW Department of Education eWaste Application User Guide

Instructions on how to use the eWaste application

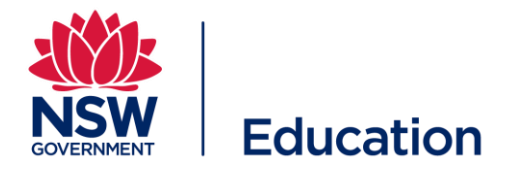

## Table of Contents

| 1 | eWaste Collection                     | . 1 |
|---|---------------------------------------|-----|
| 2 | Instructions:                         | . 1 |
| 3 | Next Steps:                           | 4   |
| 4 | Activities required by School/Office: | . 4 |

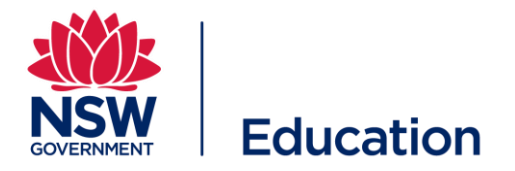

### 1 eWaste Collection:

This set of instructions is to assist with the booking of an eWaste collection at your school or support office. Please ensure that you have the correct approvals to eWaste the items.

<u>Click here</u> to access the form or use the below URL if clicking the link does not work - copy and paste the URL into your browser.

Application URL: <a href="https://apps.powerapps.com/play/e/default-05a0e69a-418a-47c1-9c25-9387261bf991/a/4fb50a4b-4ba1-45be-8be7-65c1ceac588b?tenantId=05a0e69a-418a-47c1-9c25-9387261bf991&hint=704e5c73-e8ff-4d7c-980e-d535b8417704&sourcetime=1741303019246">https://apps.powerapps.com/play/e/default-05a0e69a-418a-47c1-9c25-9387261bf991/a/4fb50a4b-4ba1-45be-8be7-65c1ceac588b?tenantId=05a0e69a-418a-47c1-9c25-9387261bf991&hint=704e5c73-e8ff-4d7c-980e-d535b8417704&sourcetime=1741303019246</a>

Ensure that on first use you sign-in and activate PowerApp to complete the activation processes which will allow you to use the application. Should you have issues accessing/using the form, email: <a href="mailto:cor0835r8406.schoolsinfra@det.nsw.edu.au">cor0835r8406.schoolsinfra@det.nsw.edu.au</a>

### 2 Responsibilities:

• School / Support Offices

The school / support office will need to do:

- 1. Take Stock of the items to be eWasted
- 2. Complete the form
- 3. Confirm and liaise with the vendor around collection date
- 4. Ensure that prior to collection all items are stored in a central location/ that the vendor will have easy access to
- 5. Be available on the day of collection to provide access to the vendor
- 6. Sign-off once all items collected
- 7. Once Settlement report is provided, keep the settlement report for your records

Note: Wiping / Destruction of Hard Drives is no longer required

• Vendor

The eWaste vendor will:

- 1. Receive request for collection
- 2. Plan cost-efficient Collection schedule
- 3. Communicate with the school/support office around the collection schedule
- 4. Collect eWaste from school/support office
- 5. Data Sanitize all Hard Drives collected
- 6. Provide Certificate of data sanitization
- 7. Provide Settlement Report

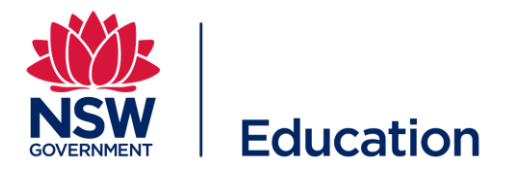

#### **Instructions:** 3

The screenshot below is the landing page you will see when accessing the eWaste booking form.

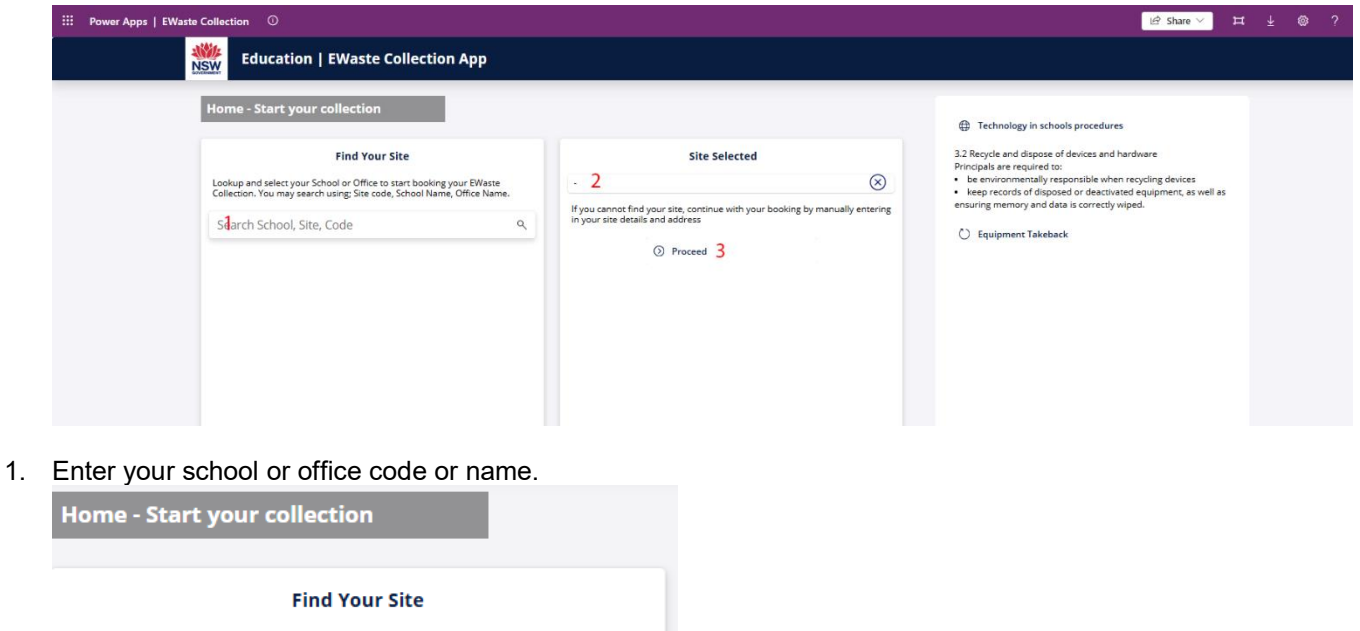

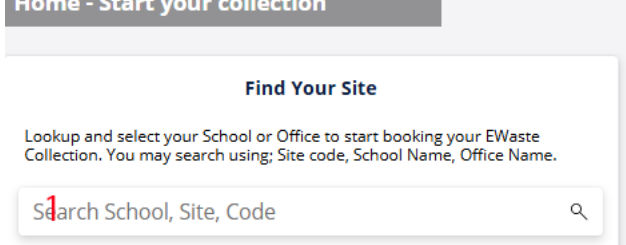

2. Confirm that the correct school or office is selected.

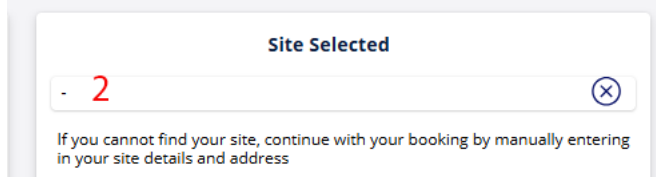

3. Once you have confirmed school or office in point 2 above, Click proceed.

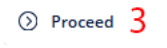

Screenshot below will be the screen you see once you click proceed in point 3.

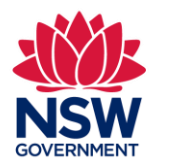

### Education

### eWaste Guidelines

| Site Details     For the collection of Exasts       ATP     Computer       Level Ave, South Evelogi, 1607 2015     4       Primary Contact     Periphera       Please nominates the primary onsite person to assist with the collection     Secondary Contact       Mark Lawoon     5       Mobile Number     Secondary Contact                                                                                                    | Equipment Category of equipment below, please provide estimated ers (Japtops, Desktop, Tablet, etc.) 5 rals (Reyboards, Mice, Doctorg Stations, etc.) 5 rals (Reyboards, Mice, Doctorg Stations, etc.) 6 s. Access Points (MAPs) (Printers, Fast Machines, Scanners, etc.) | Selection         8           d quantities:  |
|----------------------------------------------------------------------------------------------------|----------------------------------------------------------------------------------------------------|----------------------------------------------|
| Site Details     For the collection of Envise       ATP     Compare       Level R.B. Cereal Ave, South Evelogit, NSV 2015     4       Primary Contact     Pariphers       Pease nominate the primary onsite person to assist with the collection     Servers       Mark Lawoon     5       Mache Number     Secondary Contact                                                                                                    | Equipment<br>category of equipment below, please provide estimated<br>ers (Japrops, Desktops, Tablets, etc.)<br>s<br>s<br>(Access Points (MAPs)<br>(Printers, Fas Machines, Scanners, etc.)                                                                                | Selection         8           if quantities: |
| Please fill in your site details below for the collection of Ewaste  ATP  Level 8, 8 Center Ave, South Svelegin, NOV 2015  Primary Contact  Please nominate the primary onsite person to assist with the collection  Mark Lawson  Secondary Contact  Please nominate a secondary contact if available  Full Name  Match Number  Becondary Contact  Becondary  Contact  Computer  Computer Communiter  Computer  Computer  Comput | category of equipment below, please provide estimated ers (Leptops, Desktop, Tables, etc.)  s rais (Reyboards, Mice, Docking Stations, etc.)  s s s s s coces Points (MAPs) (Printers, Fax Machines, Scanners, etc.)                                                       | quantiles:                                   |
| ATP     Compute       Level 8, 8 center Ave, South Evelogit, 1007 2015     4       Primary Contact     Pergiper,       Please nominates the primary onsite person to assist with the collection     Servers       Marc Lawson     5       Mobile Number     Secondary Contact       Please nominate a secondary contact if evaliable     Primere Si       Full Name     6                                                                                                    | eres (Laptops, Desktop, Tablets, etc.) 5 rals (Reyboards, Mice, Docking Stations, etc.) 5 s s s s s s s s s s s s s s s s s s                                                                                                    |                                              |
| Letter & B Central Are, south screege, Lon 2015     4     Monitors       Primary Contact     Periphern       Please nominate the primary onsite person to assist with the collection     Servers       Mark Lawoon     5       Mobile Number     Hard driv       Please nominate a secondary contact if available     Primers 0       Full Name     6                                                                                                    | s rals (Reyboards, Mice, Docking Stations, etc.) s s s s s s s coces Points (MAPs) (Printers, Fax Machines, Scanners, etc.)                                                                                                    |                                              |
| Primary Contact         Pergher           Please nominate the primary onsite person to assist with the collection         Servers           MarcLawson         5           Mobile Number         Hard driv           MarkLawson112Bdet.rise edu.au         Secondary Contact           Please nominate a secondary contact if available         Printers 0           Fuil Name         6                                                                                                    | rals (Reyboards, Mice, Docking Stations, etc.)<br>s<br>hetes<br>1. Access Points (MMPs)<br>(Printers, Fax Machines, Scanners, etc.)                                                                                                    |                                              |
| Please nominate the primary onsite person to assist with the collection.     Servers       Mark Lawoon     5       Mobile Number     Hard driv       Mark Lawoon1780der.risk edu.au     Secondary Contact       Please nominate a secondary contact if available     Printers if       Fuil Itame     6                                                                                                    | s<br>hets<br>5 Access Points (MAPs)<br>(Printers, Fax Machines, Scanners, etc.)                                                                                                    |                                              |
| Mark Lawson     5       Mobile Number     Secondary Contact       Mark Lawson1750der.msr.edu.au     Nard driv       Secondary Contact     Wirelesu       Please nominate a secondary contact if available     Printers 0       Full Name     6       Mudie Number     Becondary                                                                                                    | s<br>Necs<br>S Access Points (MAPs)<br>(Printers, Fax Machines, Scanners, etc.)                                                                                                    |                                              |
| Matter Number         Hard dim.           Mark Lawdon 717@biter.nsw.edu.au         Hard dim.           Secondary Contact         Wireless a           Please nominate a secondary contact if available         Printers 0           Fruit Name         6           Mublie Number         Excrement                                                                                                    | Ives<br>s Access Points (MAPs)<br>(Printers, Fax Machines, Scanners, etc.)                                                                                                    |                                              |
| Secondary Contact Wireless. Please nominate a secondary contact if available Printers 6 Full Name Modile Number Becondary                                                                                                    | s Access Points (WAPs)<br>(Printers, Fax Machines, Scanners, etc.)                                                                                                    |                                              |
| Please nominate a secondary contact if available Printers ( full Name 6 Mobile Number                                                                                                    | (Printers, Fax Machines, Scanners, etc.)                                                                                                    |                                              |
| Full Name 6<br>Mobile Number                                                                                                    |                                                                                                    |                                              |
| Mobile Number                                                                                                    | hic Whiteboards                                                                                                    |                                              |
| Conferencian Force Inference                                                                                                    | arming Displays (MLDs)                                                                                                    |                                              |
| Project Television                                                                                                    | ons                                                                                                    |                                              |
| Were you advised by SI Cyclic Refresh Project to submit the form? Projector                                                                                                    | ors                                                                                                    |                                              |
| Ves No 7                                                                                                    | Power cables, network cables, etc.)                                                                                                    |                                              |
| Other (PH                                                                                                    | Please specify type and amount)                                                                                                    |                                              |
|                                                                                                    | Additional In                                                                                                    | nformation                                   |
|                                                                                                    | Extra information we should be aware                                                                                                    | e of e.g. special collection instructions    |
| 9                                                                                                    |                                                                                                    |                                              |
|                                                                                                    |                                                                                                    |                                              |
|                                                                                                    |                                                                                                    |                                              |
|                                                                                                    |                                                                                                    |                                              |
|                                                                                                    |                                                                                                    |                                              |

4. Review details in the address fields Add spaces and punctuation as required to ensure that the address is error free.

|                                                           | Site Details |
|-----------------------------------------------------------|--------------|
| Please fill in your site details below for the collection | n of Ewaste  |
| ATP                                                       |              |
| Level 8, 8 Central Ave, South Eveleigh, NSW 2015          | 4            |
|                                                           |              |

5. As the requestor, your details will be added by default to the primary contact fields, if you are not going to be the primary contact for the collection, update the fields with the persons' details who will be acting as the primary contact for the purposes of this eWaste collection.
Primary Contact

| Please nominate the primary onsite pers | son to assist with the collection |
|-----------------------------------------|-----------------------------------|
| Mark Lawson                             | 5                                 |
| Mobile Number                           |                                   |
| Mark.Lawson17@det.nsw.edu.au            |                                   |

6. It is recommended that you nominate a back-up for the primary contact to minimise impact on collection due to illness, holiday, or schedule conflicts.

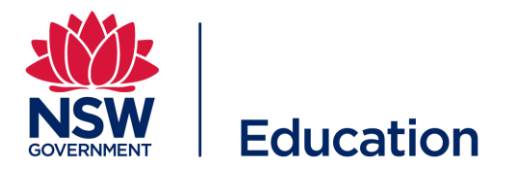

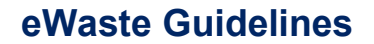

#### Secondary Contact

| Please nominate a secondary contact if available |     |  |
|--------------------------------------------------|-----|--|
| Full Name                                        | 6 ( |  |
| Mobile Number                                    | )   |  |
| Confirmation Email Address                       | )   |  |

7. This option should be activated if you have been requested to arrange a collection via an email. Requests with this option activated follow a different back-end process.

Project

| Were you a | dvised l | by SI Cy | yclic Refresh Project to submit the forn | n? |
|------------|----------|----------|------------------------------------------|----|
| ⊖ Yes      | ۲        | No       | 7                                        |    |

8. Enter the estimated quantities for collection so that the correct size team and truck are arranged to make collection seamless.

| Equipment Selection 8                                                     |  |  |  |
|---------------------------------------------------------------------------|--|--|--|
| For the category of equipment below, please provide estimated quantities: |  |  |  |
| Computers (Laptops, Desktops, Tablets, etc.)                              |  |  |  |
| Monitors                                                                  |  |  |  |
| Peripherals (Keyboards, Mice, Docking Stations, etc.)                     |  |  |  |
| Servers                                                                   |  |  |  |
| Switches                                                                  |  |  |  |
| Hard drives                                                               |  |  |  |
| Wireless Access Points (WAPs)                                             |  |  |  |
| Printers (Printers, Fax Machines, Scanners, etc.)                         |  |  |  |
| Electronic Whiteboards                                                    |  |  |  |
| Main Learning Displays (MLDs)                                             |  |  |  |
| Televisions                                                               |  |  |  |
| Projectors                                                                |  |  |  |
| Cables (Power cables, network cables, etc.)                               |  |  |  |
| Other (Please specify type and amount)                                    |  |  |  |

9. Add any special collection instructions, school/office specific information including details for loading dock or gate entry if needed.

| Additional Information                                                       |  |  |
|------------------------------------------------------------------------------|--|--|
| Extra information we should be aware of e.g. special collection instructions |  |  |
| 9                                                                            |  |  |
|                                                                              |  |  |

10. Once all information has been entered, click Submit.

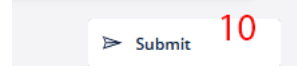

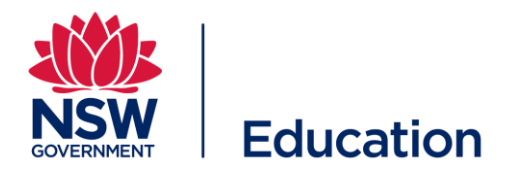

### 4 Next Steps:

- 1. After the form has been submitted, an email will be received by the requestor and the primary contact if two different people, confirming the details captured.
- 2. The vendor will then engage with the primary contact once a collection schedule is drafted and confirm a date of collection.
- 3. Closer to the collection date, the vendor will send a notification with estimated times for the relevant teams to arrive on site.